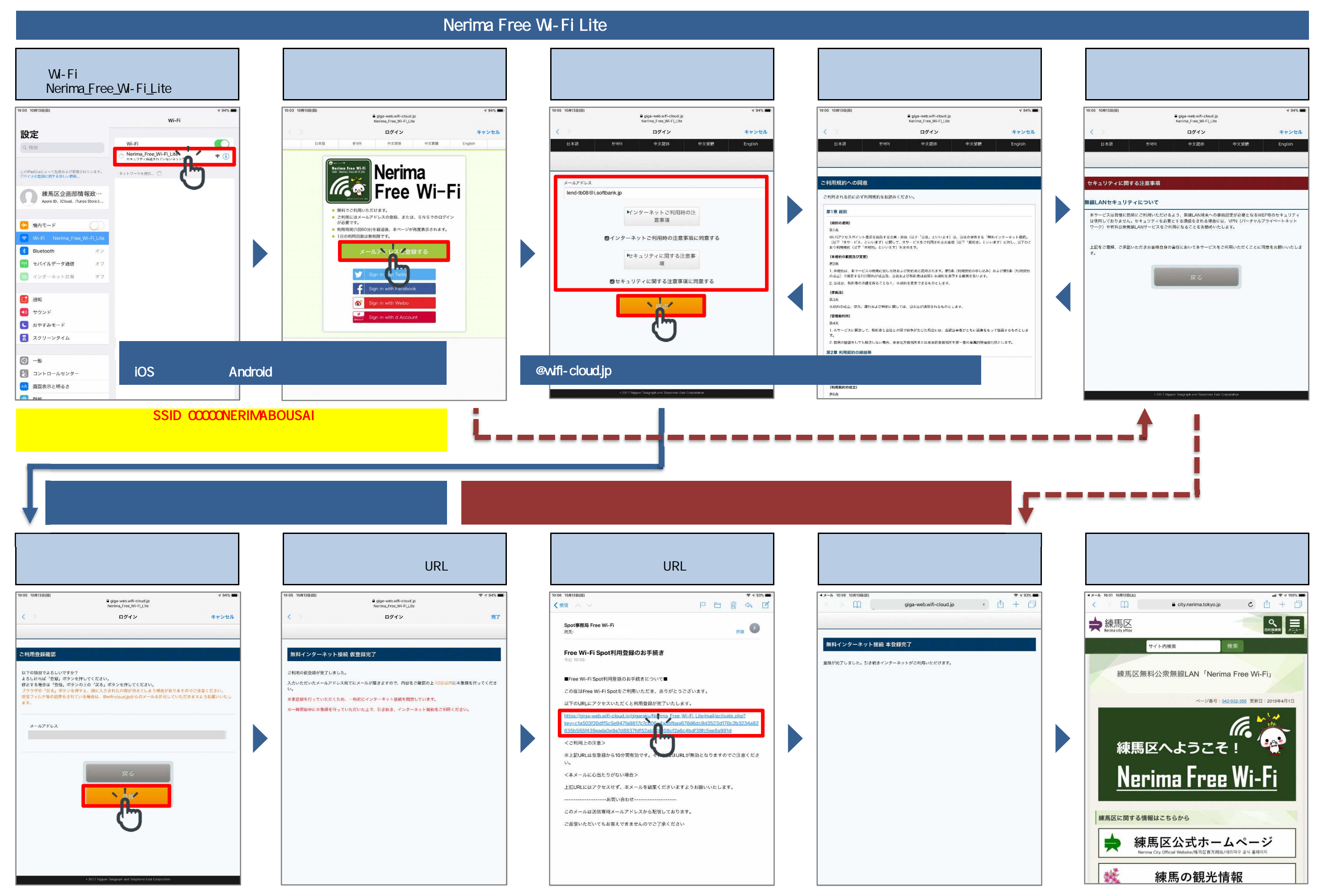

「Nerima\_Free\_Wi-Fi」と「Nerima\_Free\_Wi-Fi\_Lite」は、練馬区が設置する無料公衆無線LANです。

画面はiPadを使用した場合の接続例です。画面イメージはご利用の端末機種等により異なる場合があります。 練馬区企画部情報政策課DX推進担当係 電話:03-3825-0211

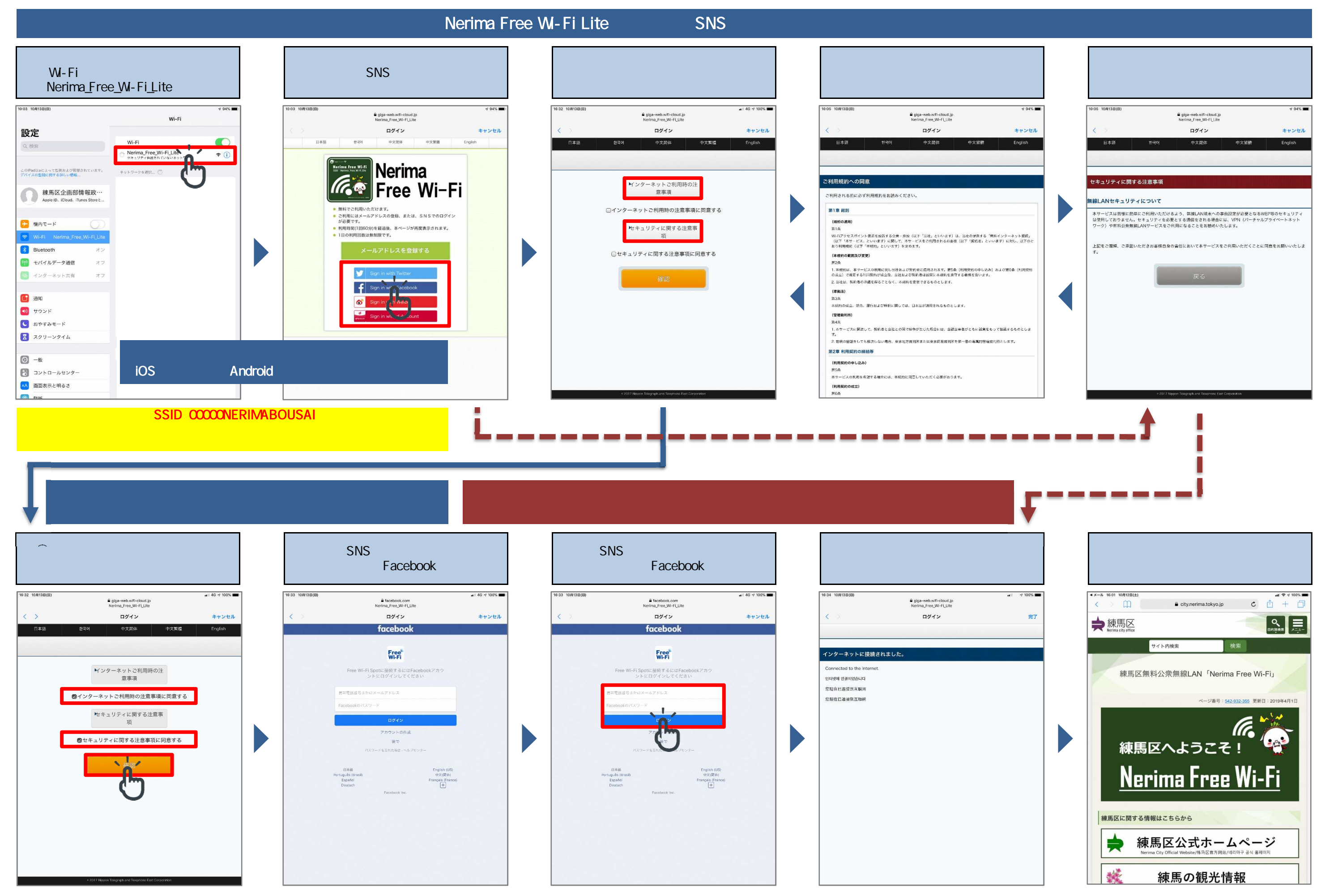

「Nerima\_Free\_Wi-Fi」と「Nerima\_Free\_Wi-Fi\_Lite」は、練馬区が設置する無料公衆無線LANです。

画面はiPadを使用した場合の接続例です。画面イメージはご利用の端末機種等により異なる場合があります。 練馬区企画部情報政策課DX推進担当係 電話:03-3825-0211